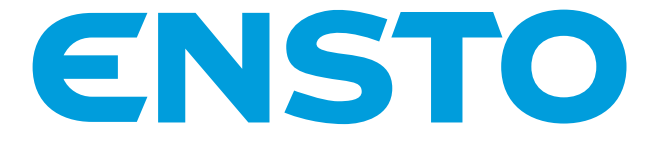

# Chago Pro og Chago Premium EVF200/100 og EVC200/100

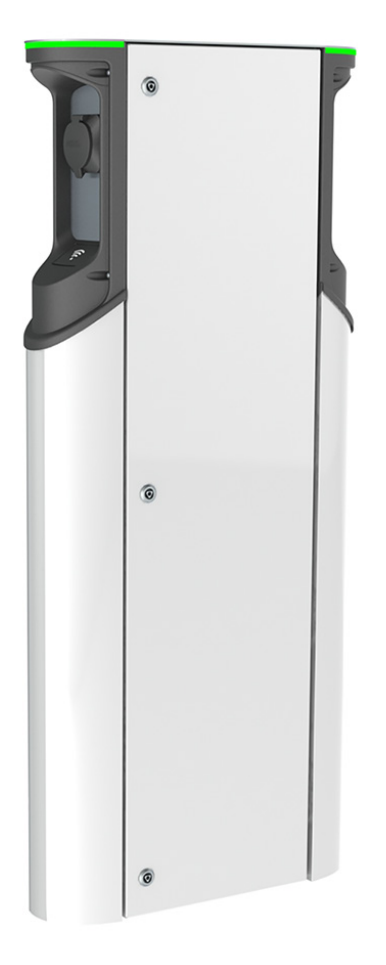

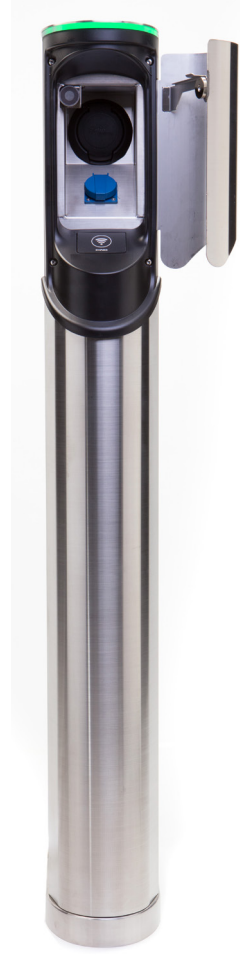

CE

Ensto Chago Oy Kipinätie 1, P.O. Box 77 FIN-06101 Porvoo, Finland Tlf.: +358 20 47 621 Kundeservice: chago.support@ensto.com chago.support@ensto.com www.chago.com

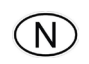

Installeringsinstruksjoner Bruksanvisning

# Innhold

| Ensto Chago Pro                                          | 3  |
|----------------------------------------------------------|----|
| Sikkerhetsinstruksjoner                                  | 3  |
| Leveransens innhold                                      | 3  |
| Ensto Chago Premium                                      | 4  |
| Sikkerhetsinstruksjoner                                  | 4  |
| Leveransens innhold                                      | 4  |
| Eksempel på bestillingssett                              | 5  |
| Installeringstilbehør                                    | 6  |
| Installering                                             | 12 |
| Før installering                                         | 12 |
| Bakkemonteringsinstallering                              | 12 |
| Bakkemontering på betong                                 | 12 |
| Bakkemontering på bakkemonteringsramme                   | 14 |
| Bakkemontering på Unimi-betongfundament                  | 16 |
| Veggmonteringsinstallering                               | 18 |
| Nettilkobling                                            | 20 |
| Idriftsetting                                            | 21 |
| Koble til EVF- og EVC-kontrollerenhet                    | 21 |
| Brukerveiledning                                         | 22 |
| Brukergrensesnitt                                        | 22 |
| Lading                                                   | 22 |
| Sjekkliste for installering/idriftsetting                | 23 |
| Instruksjoner for vedlikehold / forebyggende vedlikehold | 24 |
| Feilsøking                                               | 25 |
| Teknisk informasjon                                      | 26 |
| Elektriske koblinger                                     | 26 |
| Konstruksjon og mekanikk                                 | 26 |
| Funksjoner                                               | 27 |
| Sikkerhetsfunksjoner                                     | 27 |
| Tilkobling og kommunikasjon                              | 27 |
| Garanti                                                  | 27 |
| Dimensjonstegning for EVF200                             | 28 |
| Dimensjonstegning for EVF100                             | 29 |
| Dimensjonstegning for EVC200                             | 30 |
| Dimensjonstegning for EVC100                             | 31 |
| EVC og EVF interne ledningsdiagram (ett innlegg)         | 32 |

# Ensto Chago Pro

Ensto Chago Pro (EVF) er en løsning for lading av ett eller to elkjøretøy. Den er konstruert spesielt for rask vekselstrømslading (22 kW / 3x32 A), men stasjonen kan også utstyres med husholdningskontakter (1x16 A).

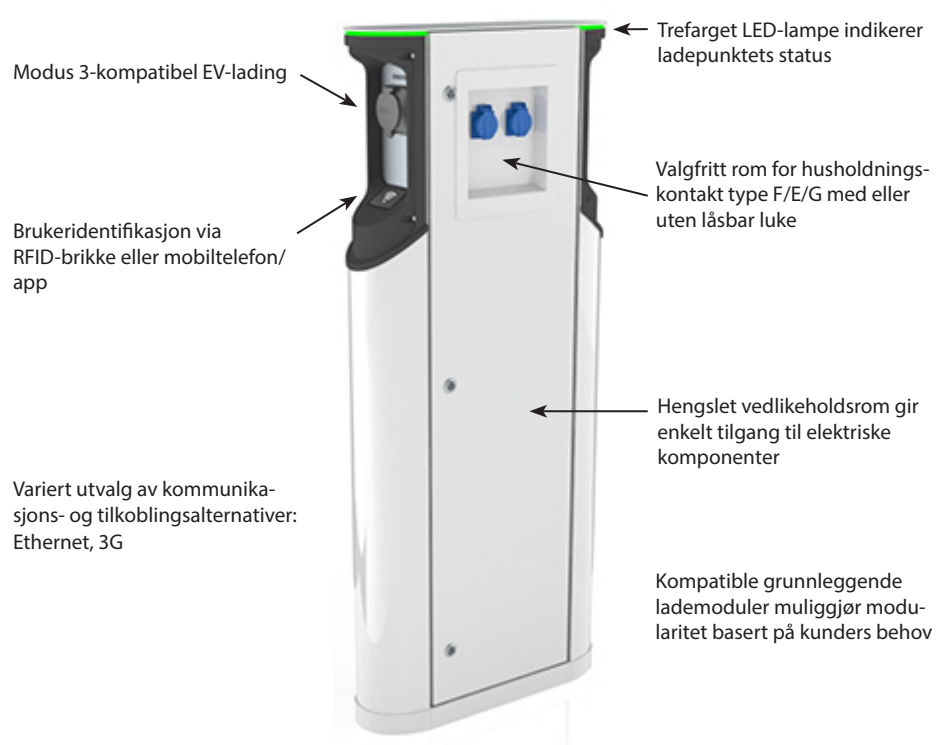

#### Sikkerhetsinstruksjoner

- Chago Pro og Premium skal bare installeres av kvalifisert personell.
- Les bruksanvisningen før ladestasjonen installeres og tas i bruk.
- Bruksanvisningen skal oppbevares på et trygt sted og være tilgjengelig for fremtidig installerings- og servicearbeid.
- Følg retningslinjene i bruksanvisningen under installering og bruk av ladestasjonen.
- Installeringen skal utføres i samsvar med lokale sikkerhetsforskrifter, restriksjoner, dimensjonering, koder og standarder.
- Informasjonen i denne håndboken fritar på ingen måte brukeren fra ansvaret for å følge alle gjeldende koder og sikkerhetsstandarder.

#### Leveransens innhold

- EVF- eller EVC-ladestasjon
- Installeringsinstruksjoner og bruksanvisning

Merk! Leveransen inkluderer ikke installeringstilbehør. Bestill tilbehøret du trenger basert på følgende bestillingssett.

# **Ensto Chago Premium**

Ensto Chago Premium (EVC) er en løsning for lading av ett eller to elkjøretøy. Den er konstruert spesielt for rask vekselstrømslading (22 kW/3x32 A), men stasjonen er også utstyrt med husholdningskontakter (1x16 A).

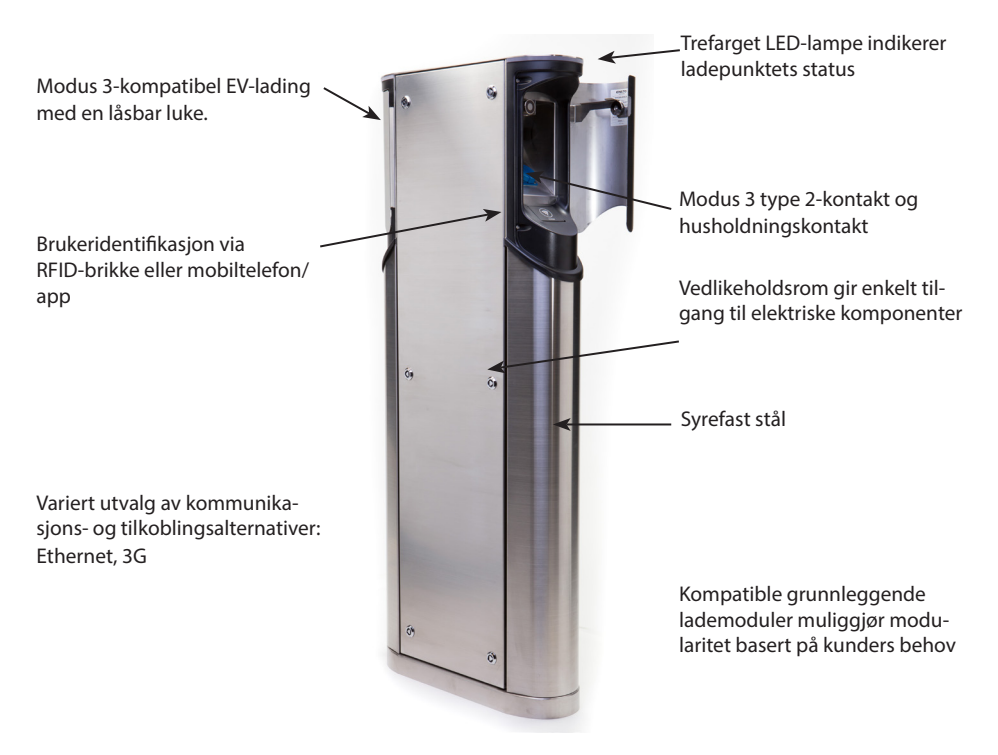

#### Sikkerhetsinstruksjoner

Chago Pro og Premium skal bare installeres av kvalifisert personell.

 $\wedge$ 

- Les bruksanvisningen før ladestasjonen installeres og tas i bruk.
- Bruksanvisningen skal oppbevares på et trygt sted og være tilgjengelig for fremtidig installerings- og servicearbeid.
- Følg retningslinjene i bruksanvisningen under installering og bruk av ladestasjonen.
- Installeringen skal utføres i samsvar med lokale sikkerhetsforskrifter, restriksjoner, dimensjonering, koder og standarder.
- Informasjonen i denne håndboken fritar på ingen måte brukeren fra ansvaret for å følge alle gjeldende koder og sikkerhetsstandarder.

## Leveransens innhold

- EVC-ladestasjon
- Installeringsinstruksjoner og bruksanvisning

Merk! Leveransen inkluderer ikke installeringstilbehør. Bestill tilbehøret du trenger basert på følgende bestillingssett.

# Eksempel på bestillingssett

Bestill tilbehør avhengig av monteringsmetoden.

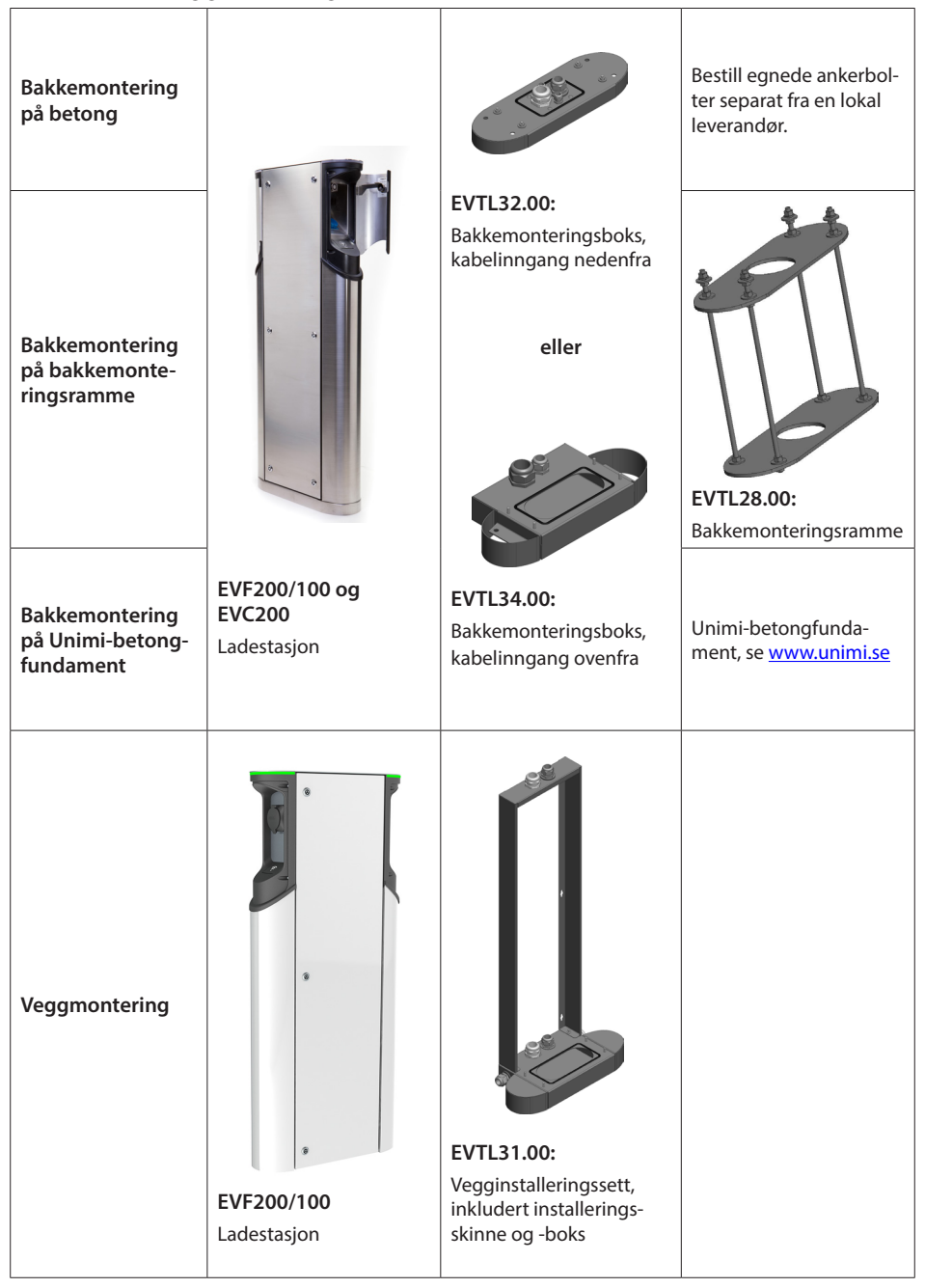

## Installeringstilbehør

Bestillingsnumre og dimensjoner.

## Bakkemonteringsboks EVC200 og EVF200/100 EVTL32.00

EVTL32.00 er en bakkemonteringsboks med kabelinngang nedenfra.

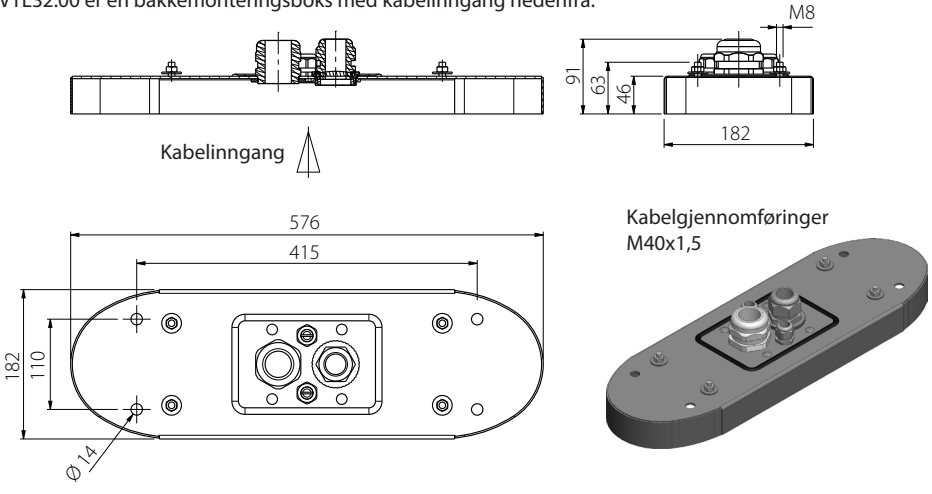

# Bakkemonteringsboks EVC200 og EVF200/100

## EVTL34.00

EVTL34.00 er en bakkemonteringsboks med kabelinngang ovenfra.

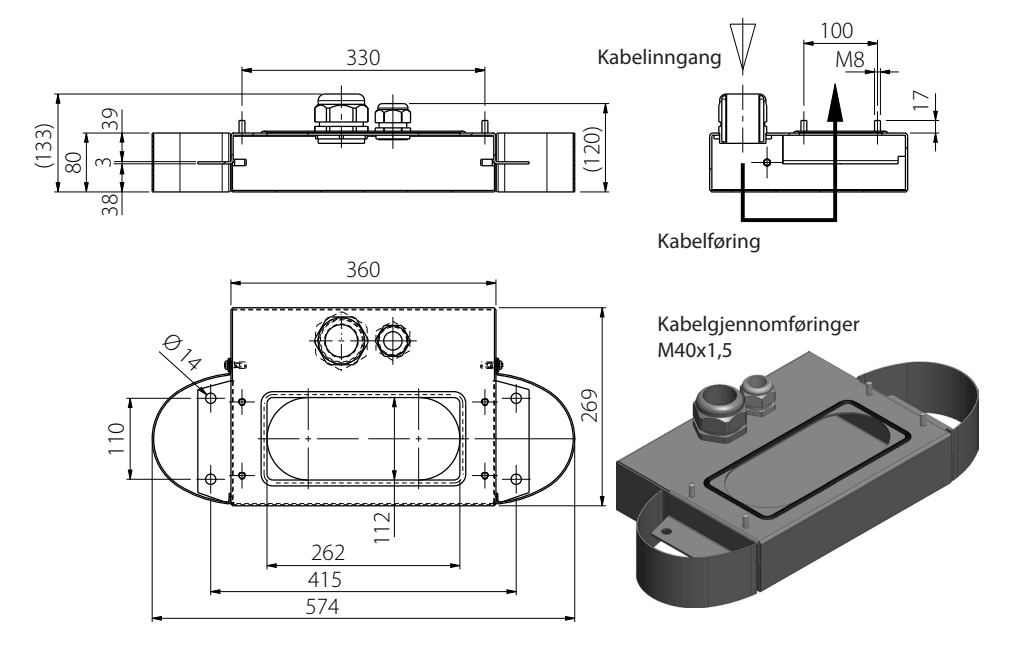

## Bakkemonteringsramme EVC200 og EVF200/100 EVTL28.00

EVTL28.00 er et helt sett, som vist på bildet.

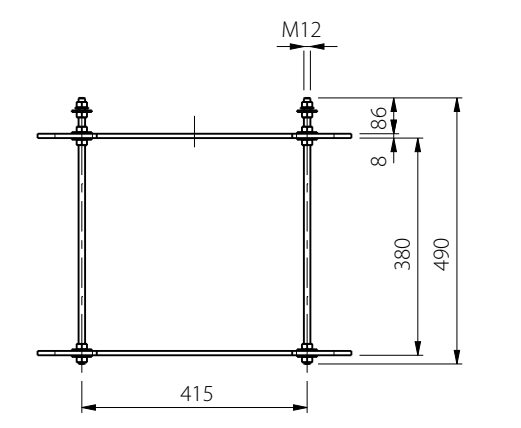

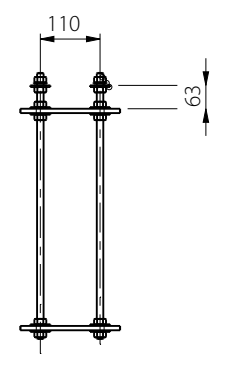

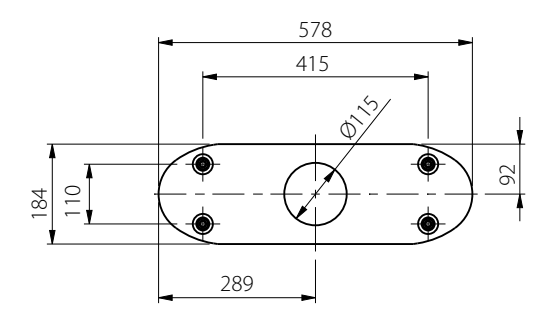

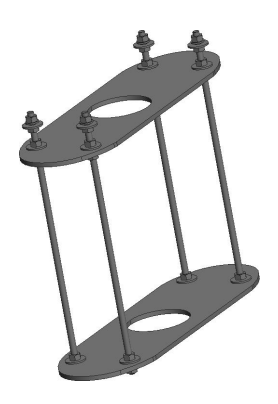

## Vegginstalleringssett EVF200/100 EVTL31.00

EVTL31.00 er et vegginstalleringssett som inkluderer installeringsskinne og -boks. Merk! Dette installeringssettet er kun tilgjengelig for EVF-produkter, ikke for EVC (Chago Premium-produkt)

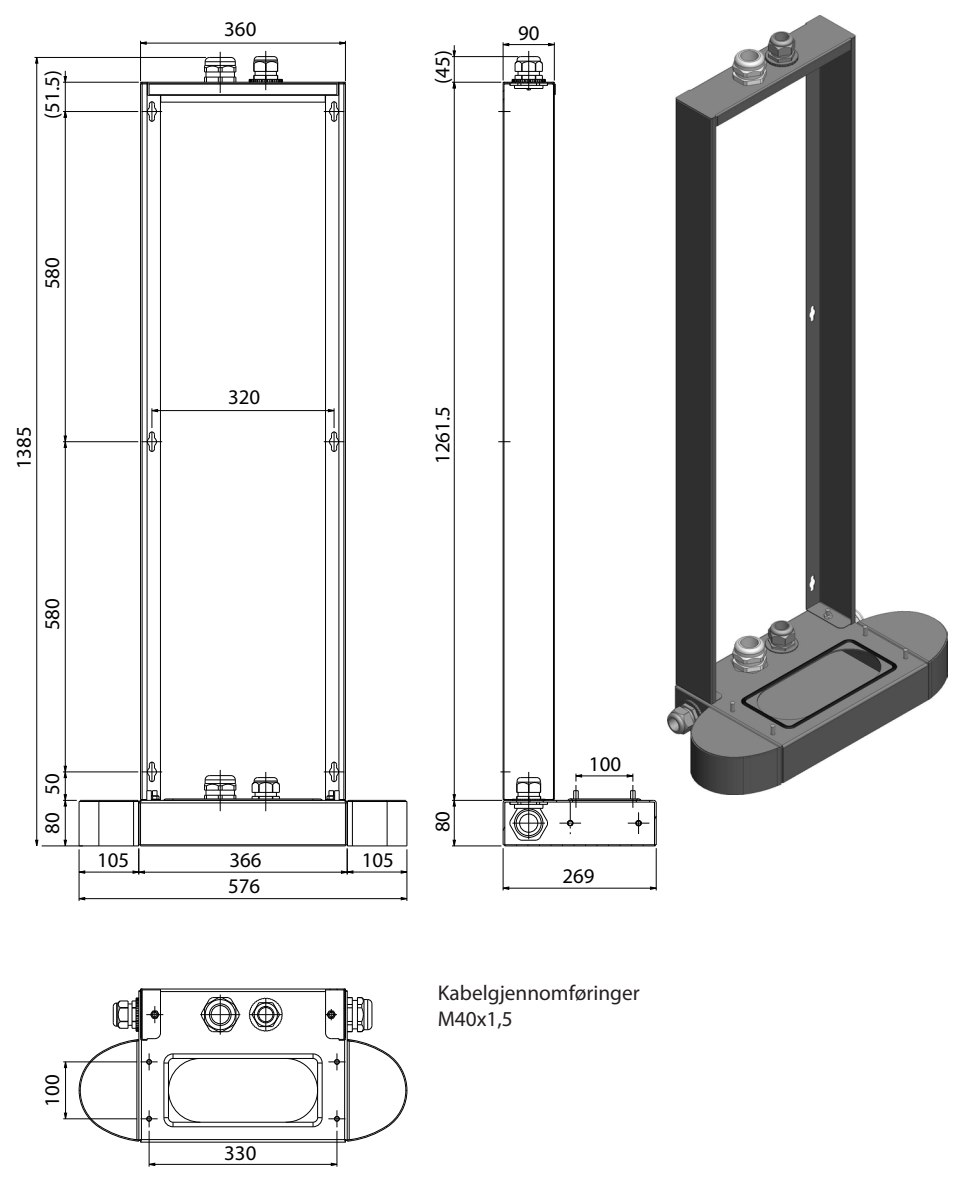

## Bakkemonteringsramme EVC100 EVTL46.00

EVTL46.00 er et helt sett, som vist på bildet.

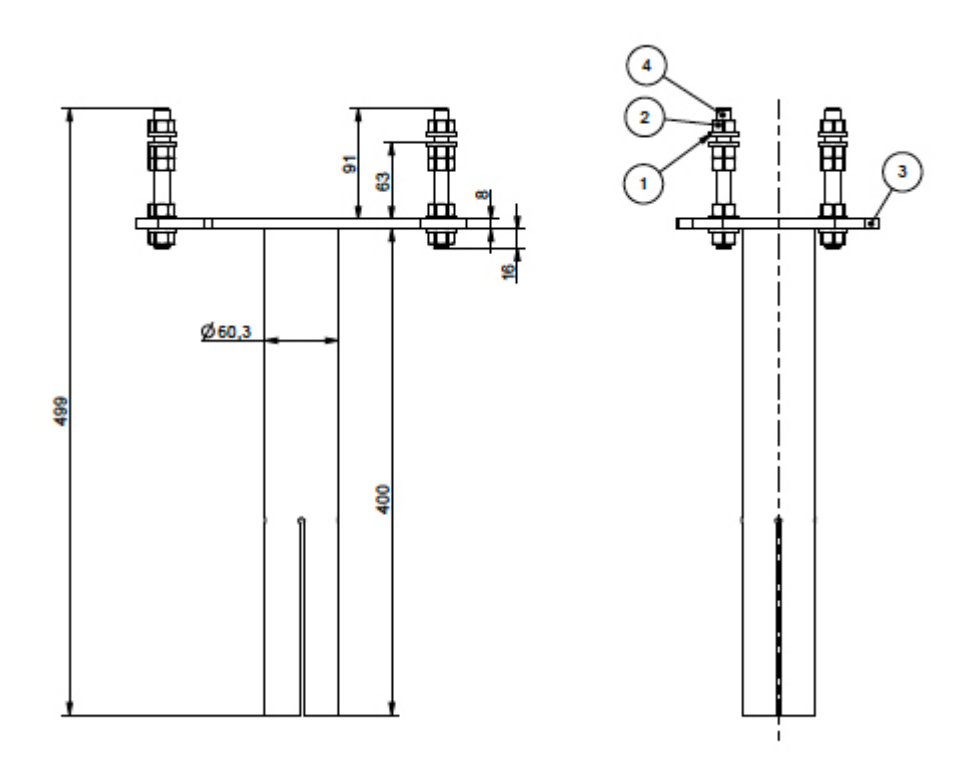

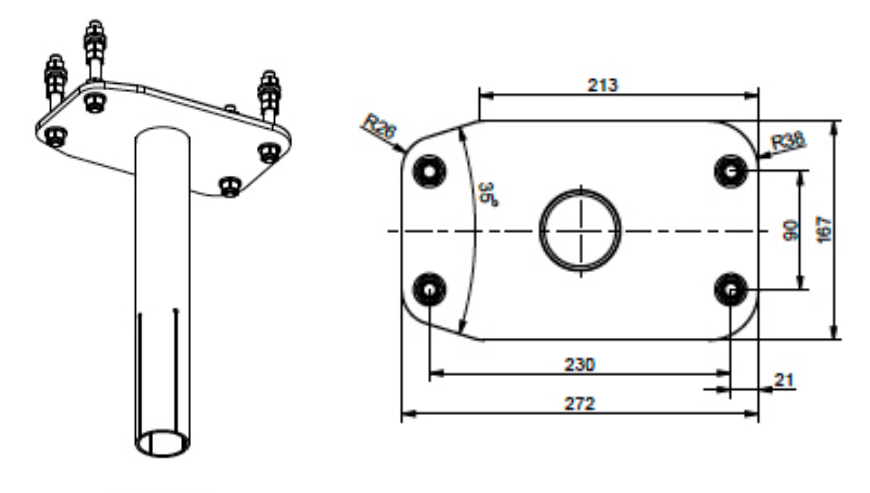

SCALE 1:5

## Bakkemonteringsramme EVC100 EVTL47.00

EVTL47.00 er et helt sett, som vist på bildet.

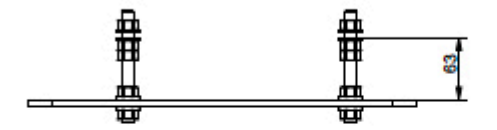

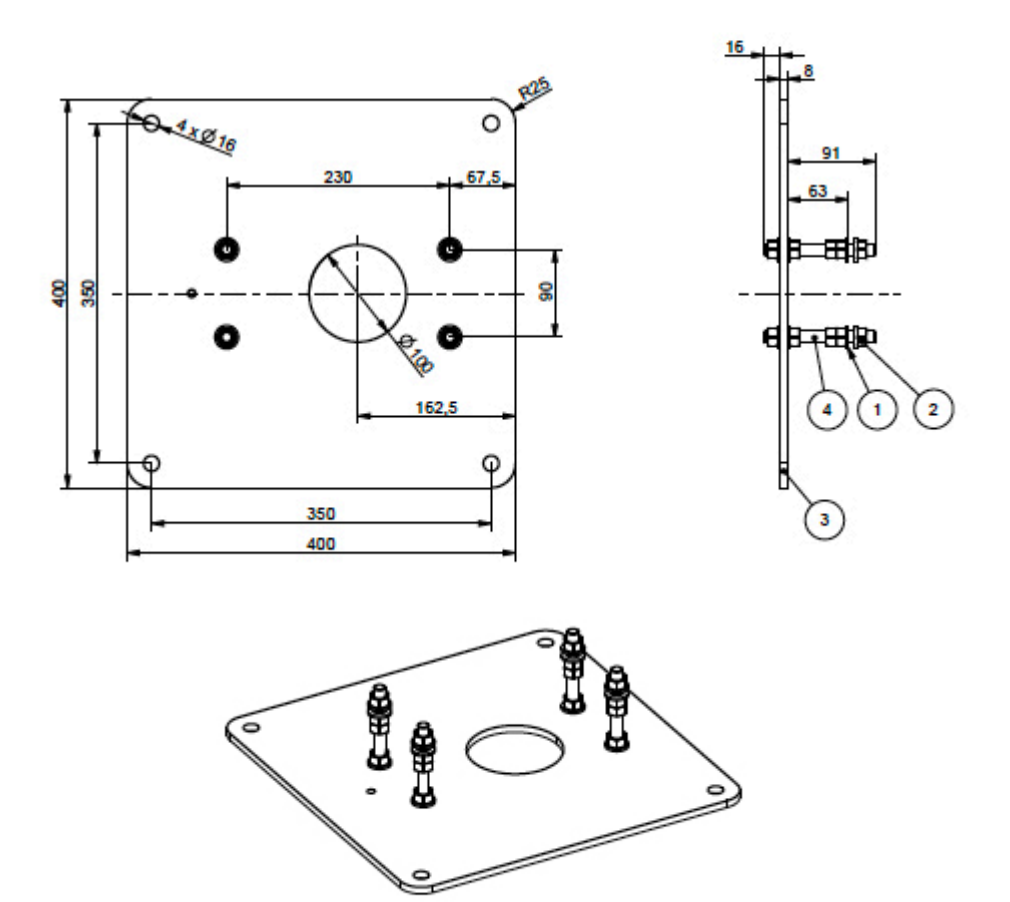

SCALE 1:5

## Bakkemonteringsboks EVC100 EVTL42.00

EVTL42.00 er et helt sett, som vist på bildet.

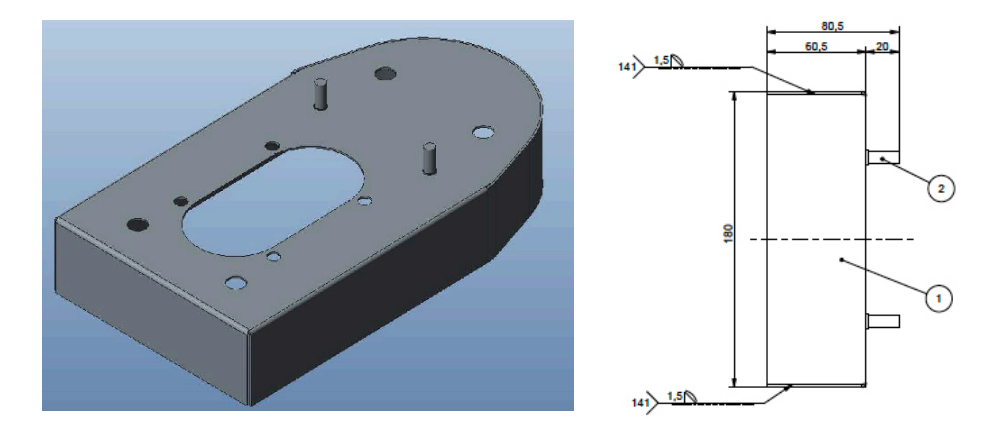

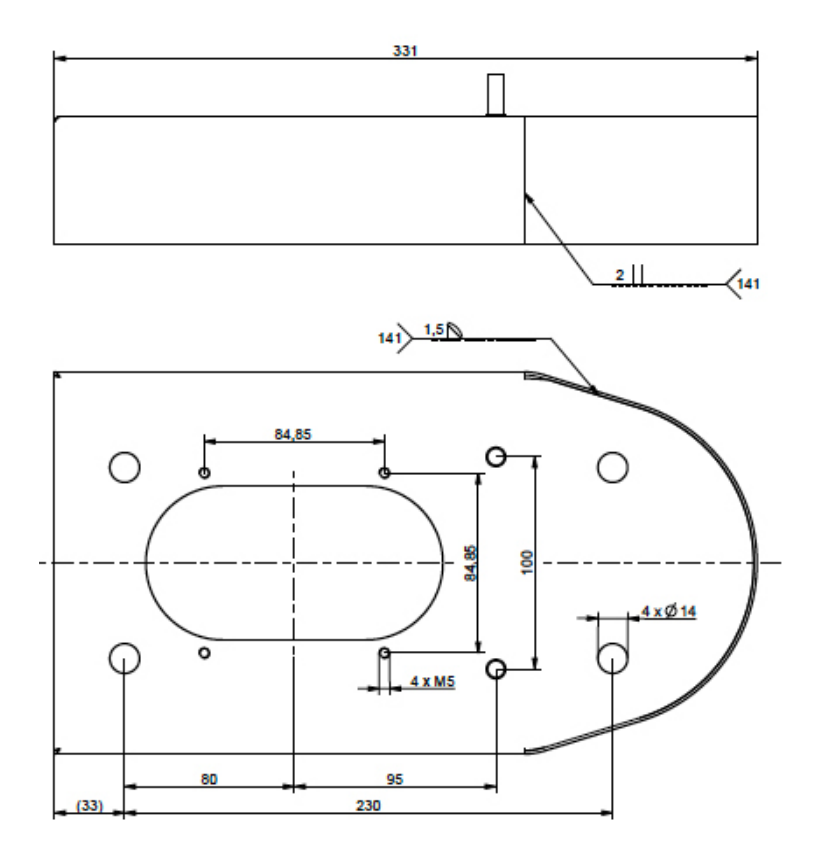

# Installering

## Før installering

Fjern emballasjen rundt EVF/EVC. Filmen som beskytter metalldelene, skal ikke fjernes før installeringen er fullført.

Når du velger installeringsstedet, husk at det må være tilstrekkelig plass med hensyn til drift og vedlikehold. Merk at EVC ikke har hengsler på vedlikeholdsdøren!

- 1000 mm foran vedlikeholdsområdet
- 150 mm rundt ladepunktet

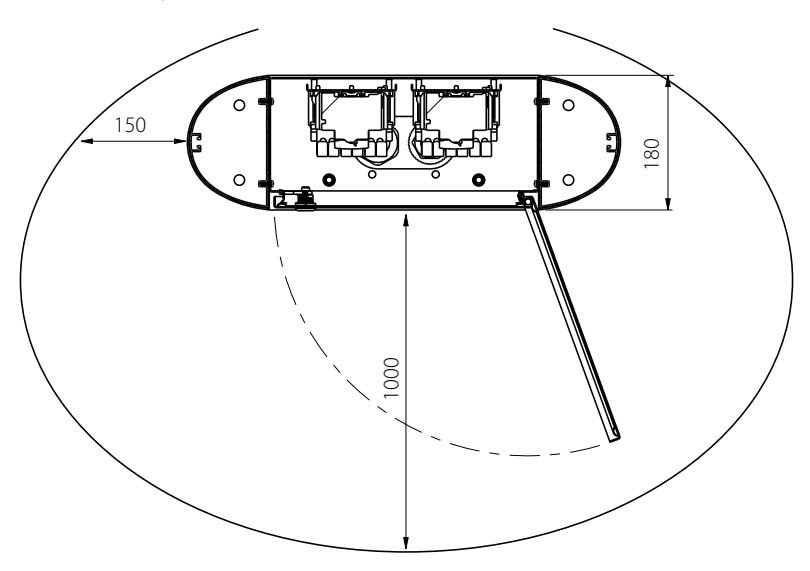

#### Bakkemonteringsinstallering

Sørg for at korrekte kabelgjennomføringer brukes for mating i kabler ved bakkemonteringsinstalleringer, og at den nedre gjennomløpsplaten forsegler alle hull på bunnen!

#### Bakkemontering på betong

| Elementer som trengs: | 1 stk.  | Bakkemonteringsboks EVTL32.00 eller EVTL34.00 eller EVTL42.00 |
|-----------------------|---------|---------------------------------------------------------------|
|                       | 4 stk.  | Ankerbolter M12                                               |
|                       | Skiver  |                                                               |
|                       | Muttere |                                                               |

## Sørg for at materialene som brukes for betongfundamentet, og installeringsprosedyren, følger lokale bygningsforskrifter og sikkerhetsstandarder.

- Grav en grop for betongfundamentet. Gropgulvet skal være tråkket ned og horisontalt.
- Sett kabelen og mulige avløpsrør på plass.
- Fyll gropen med betong.
- La betongen stivne, og sørg for at overflaten forblir solid og jevn i løpet av prosessen.

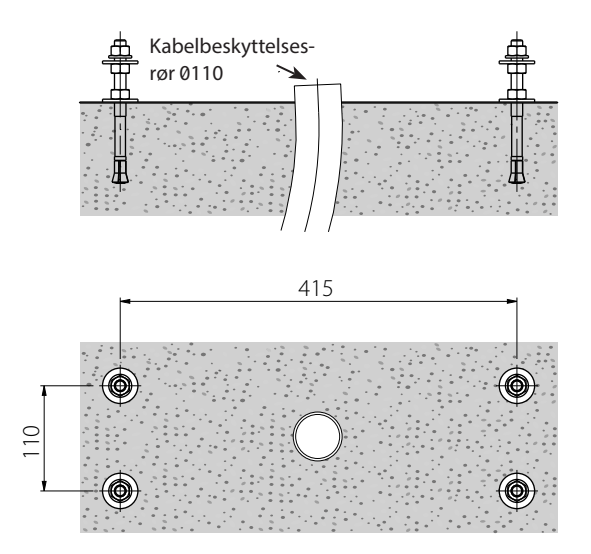

#### Installeringstrinn

betongen

- 1. Bor et hull i betongen for ankerboltene. Se ankerboltinstruksjonene for mer informasjon. Bruk bakkemonteringsboksen som en jigg.
- 2. Sett ankerboltene på plass, og stram ankerboltens muttere.
- 3. Juster mutterne og skivene på ankerboltene horisontalt.

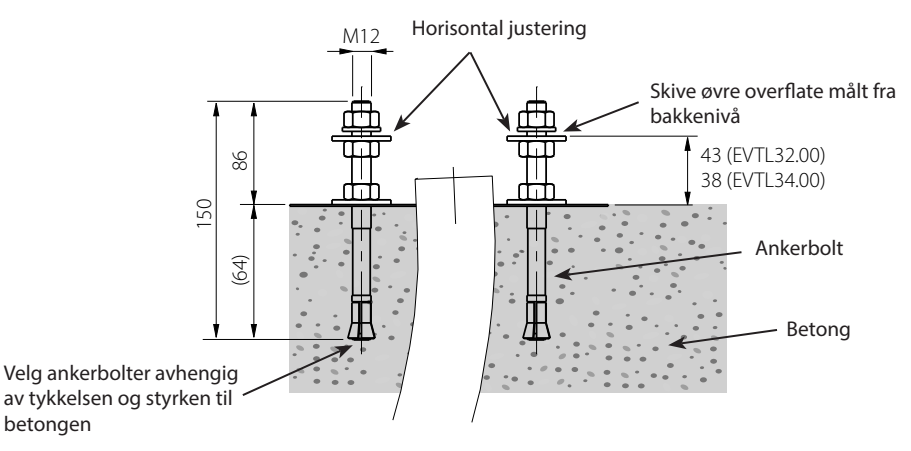

- Sett bakkemonteringsboksen på betongen. 4.
- 5. Fest monteringsboksen til ankerboltene med egnede skiver og muttere.
- EVTL32.00: Dra forsyningskabelen/-kablene og mulig datakabel gjennom kabelgjennomførin-6. gen(e) for bakkemonteringsboksen ca. 400 mm målt fra den øvre overflaten til monteringsboksen. EVTL34.00: Dra forsyningskabelen/-kablene og mulig datakabel gjennom kabelgjennomføringen(e) for bakkemonteringsboksen og videre gjennom monteringsboksens kabelhull ca. 400 mm målt fra den øvre overflaten til monteringsboksen.
- 7. Stram kabelgjennomføringen. Lukk de ubrukte kabelinngangene med kabelgjennomføringsplugger.

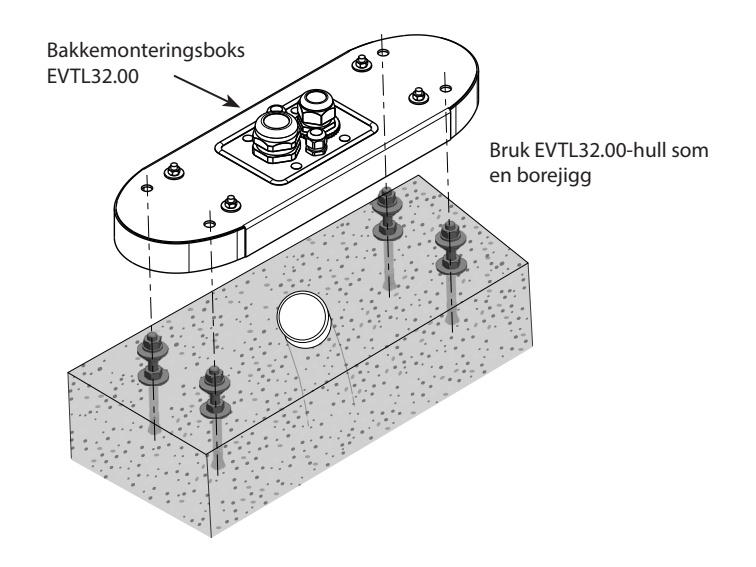

- EVTL32.00: Fjern forsyningskabelmantelen ved lengden på maks. 200 mm.
   EVTL34.00: Fjern forsyningskabelmantelen fra kabelgjennomføringens utgang.
- 9. Åpne vedlikeholdsdøren.
- 10. Fjern mutterne og skivene fra bakkemonteringsboksen.
- 11. Løft EVF/EVC på bakkemonteringsboksen, og dra forsyningskabelen/-kablene og mulig datakabel gjennom kabelhullet.
- 12. Bolt EVF/EVC på plass med skivene og mutterne du fjernet fra bakkemonteringsboksen.
- 13. Kutt forsyningskabelledningene i forskjellige lengder, og avisoler dem ved 25 mm.
- 14. Koble forsyningskabelledningene til strømkontaktene.
- 15. Sørg for at PE er koblet til EVF/EVC.
- 16. Slå på F0, F1, F2 (hvis til stede) og QF1.
- 17. Lukk vedlikeholdsdøren.

#### Bakkemontering på bakkemonteringsramme

Elementer som trengs:

```
s: 1 stk.
```

Bakkemonteringsramme EVTL28.00

1 stk. Bakkemonteringsboks EVTL32.00 eller EVTL34.00

#### Sørg for at materialene som brukes for betongfundamentet, og installeringsprosedyren, følger lokale bygningsforskrifter og sikkerhetsstandarder.

- Planlegg installasjonsdybden slik at den øvre overflaten til bakkemonteringsrammen ikke er under bakkeoverflaten.
- Grav et ca. 490 mm dypt hull i bakken. Gropgulvet skal være tråkket ned og horisontalt.
- Plasser bakkemonteringsrammen i hullet.
- Sett kabelen og mulige avløpsrør på plass.
- Hell betong over rammen og rørene.
- La betongen stivne, og sørg for at overflaten forblir solid og jevn i løpet av prosessen.

#### Installeringstrinn

- 1. Fjern de øvre mutterne og skivene på toppen av bakkemonteringsrammens bolter.
- 2. Plasser monteringsboksen på monteringsrammen.
- 3. Juster mutterne på monteringsrammens bolter slik at den øvre overflaten til monteringsboksen er horisontal.
- 4. EVTL32.00: Dra forsyningskabelen/-kablene og mulig datakabel gjennom kabelgjennomføringen(e) for bakkemonteringsboksen ca. 400 mm målt fra den øvre enden til monteringsboksen. EVTL34.00: Dra forsyningskabelen/-kablene og mulig datakabel gjennom kabelgjennomføringen(e) for bakkemonteringsboksen og videre gjennom monteringsboksens kabelhull ca. 400 mm målt fra den øvre enden til monteringsboksen.
- 5. Stram kabelgjennomføringen. Lukk de ubrukte kabelinngangene med kabelgjennomføringsplugger.
- EVTL32.00: Fjern forsyningskabelmantelen ved lengden på maks. 200 mm.
   EVTL34.00: Fjern forsyningskabelmantelen fra kabelgjennomføringens utgang.
- 7. Åpne vedlikeholdsdøren.
- 8. Løft EVF på monteringsboksen, og dra forsyningskabelen/-kablene og mulig datakabel gjennom kabelhullet.
- 9. Bolt EVF på plass med skivene og mutterne du fjernet fra monteringsrammens bolter.
- 10. Kutt forsyningskabelledningene i forskjellige lengder, og avisoler dem ved 25 mm.
- 11. Koble forsyningskabelledningene til strømkontaktene.
- 12. Sørg for at PE er koblet til EVF/EVC.
- 13. Slå på F0, F1, F2 (hvis til stede) og QF1.
- 14. Lukk vedlikeholdsdøren.

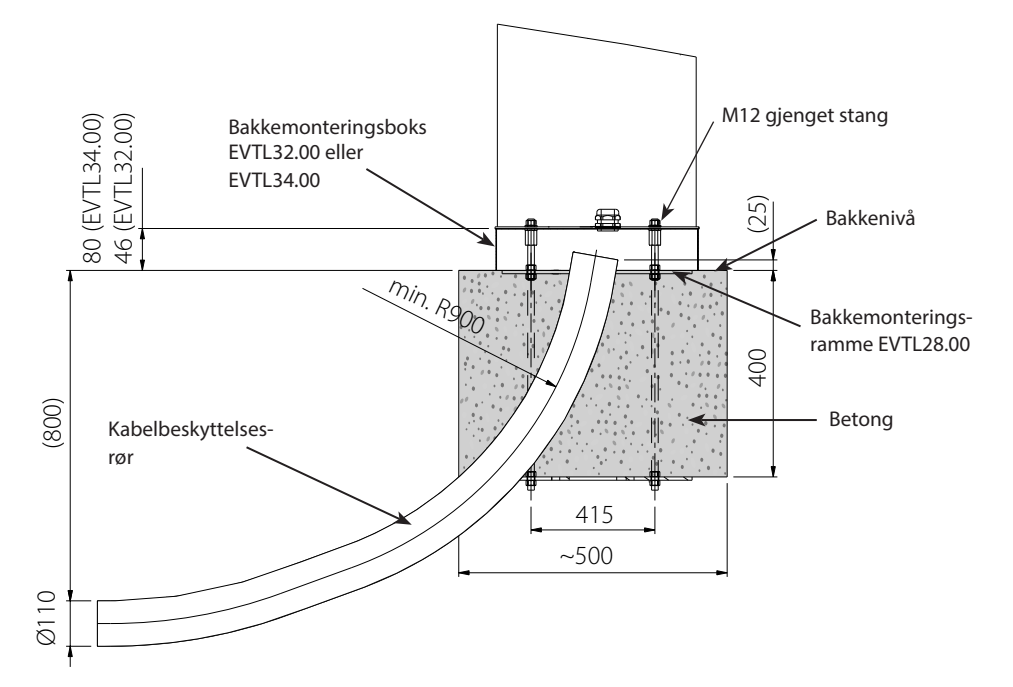

## Bakkemontering på Unimi-betongfundament

Dette installeringseksempelet beskriver installeringsprosedyren ved bruk av et betongfundament levert av Unimi Solutions.

Elementer som trengs:

- 1 stk. Bakkemonteringsboks EVTL32.00 eller EVTL34.00 eller EVTL42.00 Bestill følgende elementer fra www.unimi.se
- 1 stk. Betongfundament Chago Pro, produktkode 100-1
- 1 stk. Dekselplate
- 1 stk. Ensto EVF-kompatibelt adapterelement, produktkode 100-13

#### Installeringstrinn

#### Figur 1

- Forbered en grøft for kabelrør og betongfundamentet til nødvendig dybde.
- Tilsett grus på bunnen av grøften, til en slik tykkelse at toppen av fundamentet når ønsket nivå når det løftes inn i hullet. Merk! Ta hensyn til de mulige belegningsmaterialene når du angir nivået.
- Dekk de ubrukte røråpningene med plugger son følger med fundamentet.
- Løft fundamentet inn i installeringshullet. Festebøylen innstøpt i fundamentet, kan brukes som et løftepunkt. Festebøylen skal innrettes slik at EVF kan festes i ønsket posisjon.
- Legg kabelrørene i grøftene, og installer rørene til relevante innløp.
- Dra elektriske kabler gjennom rørene inn i fundamentet.

#### Figur 2

- Stram fundamentet på plass ved å fylle den overskytende plassen utenfor fundamentet med grus.
- Legg det endelige laget med grus slik at toppen av fundamentet er i flukt med bakken eller det endelige belegningsmaterialet.
- Plasser alltid en dekselplate på fundamentet hvis EVF-ladestasjonen installeres i en annen økt enn fundamentet.

#### Figur 3

 Fjern dekselplaten når du starter installeringen av EVF/EVC-ladestasjonen.

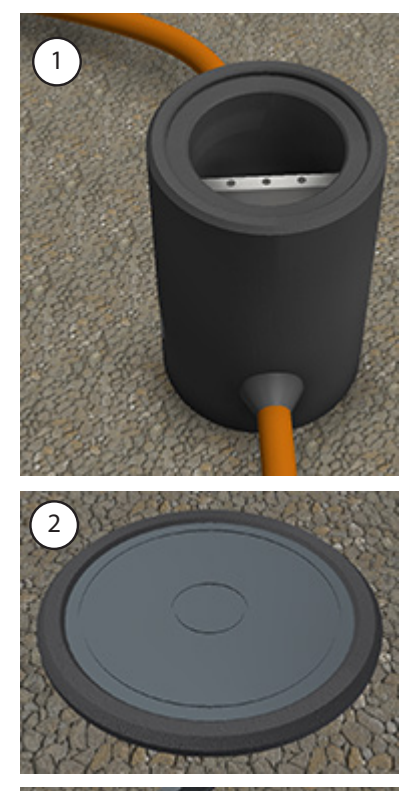

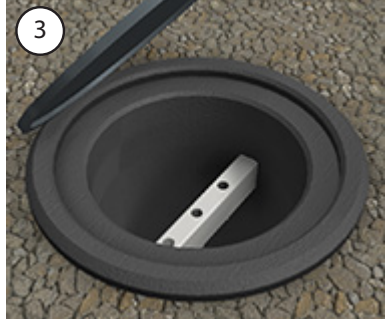

## Figur 4

- Plasser adapterelementet på fundamentet, og stram sikringsskruene, 3 stk.
- Fjern de øvre mutterne og det øvre paret med skiver fra adapterelementet. (Sørg for at det er én polyamidskive på hver side av monteringsboksen.)
- Dra forsyningskabelen og mulig datakabel gjennom hullet i midten av adapteren, ca. 450 mm målt fra den øvre overflaten til adapteren.

#### Figur 5

- Plasser monteringsboksen på adapterelementet.
- Bolt monteringsboksen på plass med skivene og mutterne du fjernet fra adapterelementet. (Sørg for at det er én polyamidskive på hver side av monteringsboksen.)
- Hint: For å gjøre det lettere å fastslå om monteringsboksen er plan, kan du først vippe den opp-ned og plassere mutterne under den, slik at den blir plan, og deretter vippe den rundt igjen og stramme de øvre mutterne og skivene.
- EVTL32.00: Dra forsyningskabelen/-kablene og mulig datakabel gjennom kabelgjennomføringen(e) for bakkemonteringsboksen.

**EVTL34.00**: Dra forsyningskabelen/-kablene og mulig datakabel gjennom kabelgjennomføringen(e) for bakkemonteringsboksen og videre gjennom kabelhullet til monteringsboksen.

 Stram kabelgjennomføringen. Lukk de ubrukte kabelinngangene med kabelgjennomføringsplugger.

## Figur 6

- Åpne vedlikeholdsdøren.
- Løft EVF på monteringsboksen, og dra forsyningskabelen/-kablene og mulig datakabel gjennom kabelhullet/-hullene.
- Bolt EVF på plass med egnede skiver og muttere.
- EVTL32.00: Fjern forsyningskabelmantelen ved lengden på maks. 200 mm.
   EVTL34.00: Fjern forsyningskabelmantelen fra kabelgjennomføringens utgang.
- Kutt forsyningskabelledningene i forskjellige lengder, og avisoler dem ved 25 mm.
- Koble forsyningskabelledningene til strømkontaktene.
- Sørg for at PE er koblet til EVF.
- Slå på F0, F1, F2 (hvis til stede) og QF1.
- Lukk vedlikeholdsdøren.

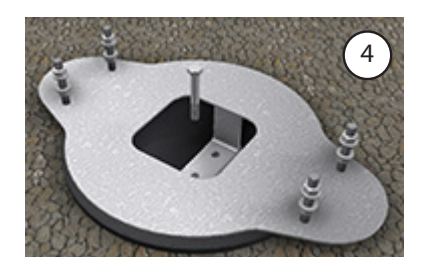

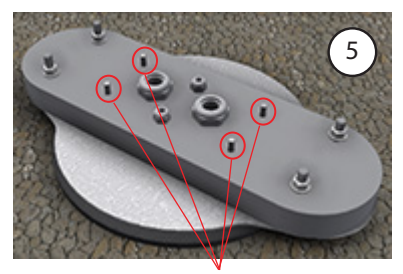

Bolt EVF på plass

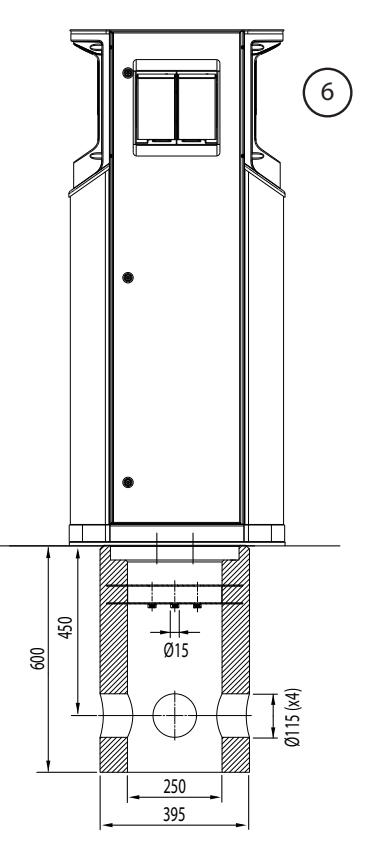

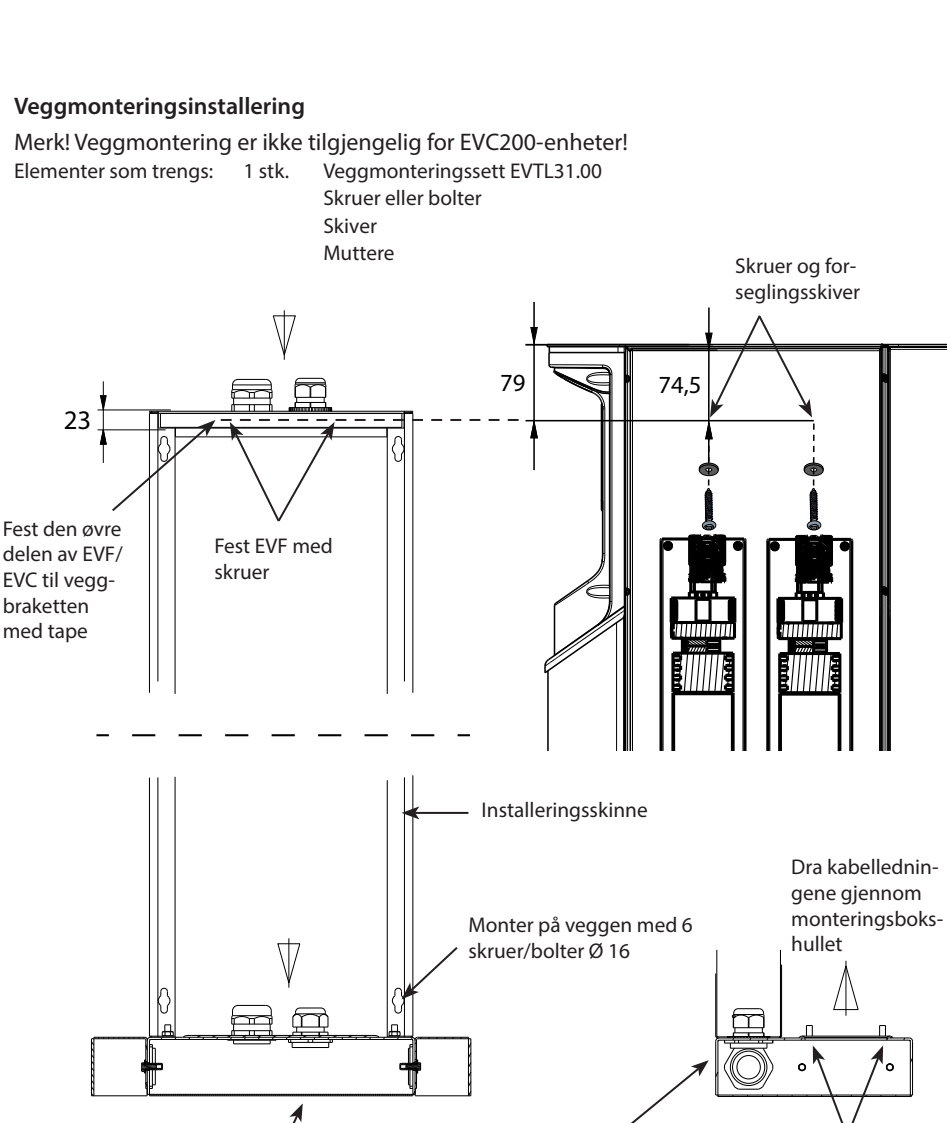

V Bolt EVF på monteringsboksen

Fjern kabelmantelen fra / kabelgjennomføringens utgang

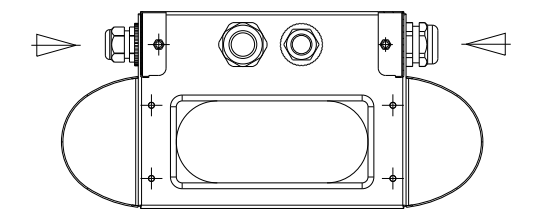

Forsyningskabelretning

Monteringsboks

## Installeringstrinn

- 1. Sørg for at veggen er robust og stabil. Monteringsflaten må være flat og loddrett.
- 2. Forbered veggen for installering, og velg skrue-/bolttypen avhengig av veggtypen. Vær ekstremt forsiktig når du borer hull i veggen.
- 3. Installer veggmonteringssettet EVTL31.00 på veggen med 6 stk. egnede skruer/bolter, skiver og muttere.
- 4. Juster installeringsskinnen slik at monteringsboksen er vinkelrett med bakken.
- 5. Dra forsyningskabelen/-kablene og mulig datakabel gjennom kabelgjennomføringen(e) på veggmonteringsbrakettens tak, ca. 2 m.
- 6. Alternativ kabelinngang er fra monteringsboksens sider.
- 7. Dra forsyningskabelen/-kablene og mulig datakabel gjennom kabelgjennomføringen(e) på monteringsboksen.
- 8. Stram kabelgjennomføringene. Lukk de ubrukte kabelinngangene med kabelgjennomføringsplugger.
- 9. Fjern forsyningskabelmantelen fra kabelgjennomføringens utgang.
- 10. Åpne vedlikeholdsdøren.
- 11. Løft EVF på monteringsboksen, og dra forsyningskabelledningene gjennom kabelhullet.
- 12. Bolt EVF på plass.
- 13. Fest den øvre delen av EVF til veggmonteringsbraketten med tape (inkludert i leveringen).
- 14. Bor to hull gjennom EVF-kabinettet og den øvre bøylen av veggmonteringsbraketten; 74,5 mm målt fra inne i kabinettet. Påse at du ikke skader noen komponenter eller interne ledninger når du borer hullene.
- 15. Fest EVF til veggbraketten med skruer og forseglingsskiver (inkludert i leveringen). Plasser forseglingsskiven mellom skruen og kabinettet.
- 16. Kutt forsyningskabelledningene i forskjellige lengder, og avisoler dem ved 25 mm.
- 17. Koble forsyningskabelledningene til strømkontaktene.
- 18. Sørg for at PE er koblet til EVF.
- 19. Slå på F0, F1, F2 (hvis til stede) og QF1.
- 20. Lukk vedlikeholdsdøren.

## Nettilkobling

Spennings- og strømverdier samt kabler og ledningsverndimensjonering må være i samsvar med nasjonale bestemmelser. Systemdimensjonering skal utføres av en kvalifisert elektroingeniør.

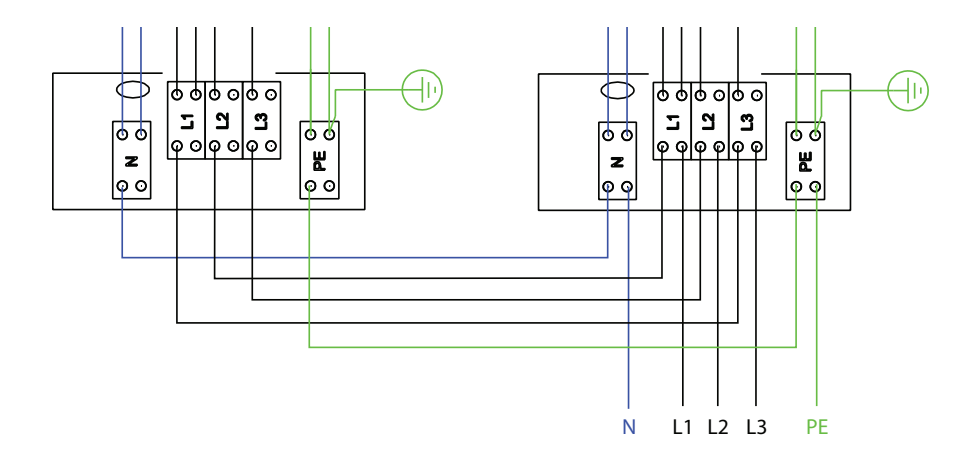

Mulige nettilkoblinger:

- Bruk separate forsyningskabler for hvert ladepunkt
- Bruk én forsyningskabel og kjede internt til ladepunktene

## Idriftsetting

Før Chago Pro- eller Premium-enheten settes i drift, må den installeres i henhold til installeringsinstruksjonene.

Alle EVF- og EVC-produkter er som standard i fri driftsmodus (frittstående drift). I fri lademodus er ikke ekstern kommunikasjon (3G, valgfritt Ethernet) aktivert. Hvis produktet skal kobles til en serverdel (online-modus), påse først at den grunnleggende funksjonaliteten fungerer før kommunikasjon opprettes.

MERK: Mer detaljerte konfigurasjonsinstruksjoner som forklarer de forskjellige konfigurasjonsbrukstilfellene, er tilgjengelige. Disse finnes i kontrollerens konfigurasjonshåndbok «ComissioninEnstoChagoChargers.pdf», som kan lastes ned fra <u>https://wiki.chago.com/display/public/CHWI/Installation+Instructions</u>. Mer informasjon finnes også på <u>https://wiki.chago.com</u>.

## Koble til EVF- og EVC-kontrollerenhet

Hvis du vil endre standardinnstillingene, må du koble til enhetens kontroller via det nettbaserte konfigurasjonsverktøyet for å fortsette med innstillingene for idriftsetting.

Bildet nedenfor viser hvordan du kobler datamaskinen til ladestasjonens kontrollerenhet med USB-kabel. For dette trenger du en USB A-til-USB Micro B-kabel.

(Denne kabelen medfølger normalt med f.eks. Android-mobiltelefoner.)

#### MERK: På EVF200- og EVC200-enheter må du alltid koble USB-kabelen til kontrollerenheten til høyre

USB-kabelens mikroende kobles til laderens kontroller. Sett inn USB-kabelen slik at den lengre kanten vender bort fra deg.

Ikke fjern eksisterende USB-enheter fra noen av kontrollerenhetene!

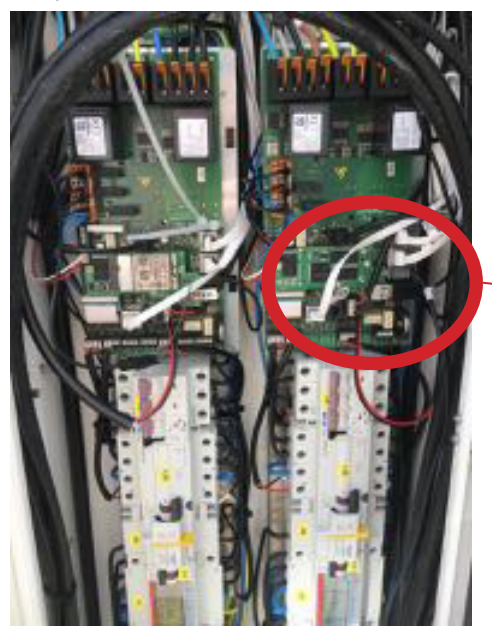

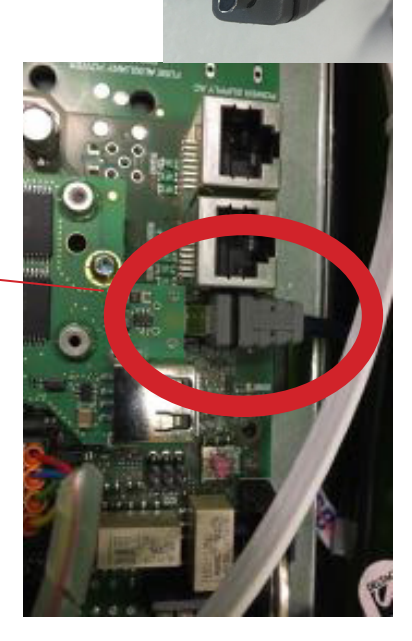

## Brukerveiledning

## Brukergrensesnitt

LED-signallampene viser ladepunktets status, som beskrevet nedenfor:

| Ladepunktstatus                          | LED-lampe | LED-drift  |
|------------------------------------------|-----------|------------|
| Ladepunkt er ledig og klar til bruk      | Grønn     | Fast       |
| RFID avlest, brukerpålogging pågår       | Grønn     | Blinker    |
| Mislykket brukerpålogging, ingen tilgang | Rød       | Fast       |
| Godkjent brukerpålogging, lading tillatt | Grønn     | Pulserende |
| Under tilkobling av kabelen              | Grønn     | To blink   |
| Kjøretøy tilkoblet, lading ikke startet  | Blå       | Pulserende |
| Kjøretøy tilkoblet, lading starter       | Blå       | Pulserende |
| Lading pågår                             | Blå       | Fast       |
| Feiltilstand                             | Rød       | Fast       |

## Lading

#### Fri lading

- Koble til elkjøretøyet for å starte ladingen.
- Koble fra elkjøretøyet for å avslutte ladingen.

## Lade med RFID

Du må ha en RFID-brikke som gir deg tilgang til å bruke ladepunktet.

## Starte lading med RFID

- Når ladepunktet er ledig og indikatorlampen lyser grønt, kan du igangsette lading.
- Hold RFID-brikken mot RFID-leserområdet.
- Når RFID-brikken er avlest, blinker indikatorlampen på ladepunktet grønt og bekrefter om brukeren har tilgang til å lade. Hvis brukerpåloggingen mislykkes, skifter indikatorlampen til rødt. Hvis brukerpåloggingen godkjennes, skifter indikatorlampen til pulserende grønt.
- Du er nå logget på ladestasjonen.
- Koble til elkjøretøyet for å lade det. Indikatorlampen skifter til fast blått.

## Avslutte lading med RFID

- Hold RFID-brikken mot RFID-leserområdet.
- Når du avslutter ladingen, skifter indikatorlampen til pulserende grønt og du kan koble fra ladekabelen.
- Når du har koblet fra, blir du logget av ladepunktet, og ladepunktet er dermed klart for neste bruker.

## Sjekkliste for installering/idriftsetting

## Innledning

Denne sjekklisten er en veiledning for å sikre både mekanisk og elektrisk installering samt idriftsetting av Chago Pro eller Premium.

## Før installering

Les de produktspesifikke installeringsinstruksjonene før installeringen påbegynnes.

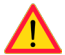

Merk! Installeringen skal kun utføres av en utdannet elektriker og i samsvar med gjeldende lokale og nasjonale regelverk og standarder for elektriske installasjoner.

## Kontrollere installasjonen

Gå gjennom den visuelle, mekaniske og elektriske installasjonen når ladepunktet er frakoblet strøm.

| KATEGORI                  | Х | ELEMENT                                                                                                    | MERKNADER                                                                                                    |
|---------------------------|---|----------------------------------------------------------------------------------------------------|----------------------------------------------------------------------------------------------------|
| Generelt<br>utseende      |   | Bestilt materiell er mottatt.                                                                                                    |                                                                                                    |
|                           |   | Beskyttende plastemballasje er fjernet.                                                                                                    |                                                                                                    |
|                           |   | Ingen synlige riper eller skader.                                                                                                    |                                                                                                    |
| Mekanisk                  |   | Ladepunktet er ordentlig festet på veggen.                                                                                                    |                                                                                                    |
| installasjon              |   | Frontdekselet kan åpnes og lukkes fritt.                                                                                                    |                                                                                                    |
| Elektrisk<br>installasjon |   | Ladepunktets strømforsyningskapasitet oppfyller elprosjekteringen (kabelstørrelse, MCB osv.).                                                   | Gjennomgå den lokale<br>elektriske designplanen.                                                              |
|                           |   | Trykk lett på ladepunktet med hånden for å skape<br>vibrasjon, og påse at det ikke finnes dårlige kontak-<br>ter/koblinger (ledning eller PCB). |                                                                                                    |
|                           |   | Trykk lett på kontrolleren for å skape vibrasjon, og<br>påse at det ikke finnes dårlige kontakter/koblinger<br>(ledning eller PCB).             |                                                                                                    |
|                           |   | Kontroller at PE-kabelskruen er trukket til.                                                                                                    |                                                                                                    |
|                           |   | Strømforsyningskablene (L1, L2, L3, N og PE) er<br>ordentlig tilkoblet.                                                                         |                                                                                                    |
|                           |   | Isoleringen på strømforsyningskablene (L1, L2, L3,<br>N og PE) er intakt                                                                        |                                                                                                    |
|                           |   | Spenningen mellom PE og N er mindre enn 10 V                                                                                                    |                                                                                                    |
|                           |   | Motstanden i PE er mindre enn 3 $\Omega$                                                                                                    |                                                                                                    |
| Funksjonskon-<br>troll    |   | Alle LED-tilstander/-farger (grønn, blå, rød) og<br>RFID-leseren fungerer.                                                                      | Skap en feil og lad (med<br>RFID-brikke). Rød under<br>oppstart, grønn når uan-<br>vendt og blå under lading. |
|                           |   | Elektrisitet tilgjengelig i kontaktene. Alle kontakte-<br>ne (L1, L2, L3) må testes.                                                            | Bruk Modus 3-tester.                                                                                          |
|                           |   | Bekreft at det er ikke er strøm i kontakten (L1, L2, L3,<br>N) når ladepunktets LED-lampe lyser grønt.                                          |                                                                                                    |
|                           |   | Med Modus 3-testeren: test funksjonen for Modus<br>3 (fra grønn til blå).                                                                       |                                                                                                    |

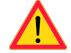

## ADVARSEL! Fare for elektrisk støt eller skade. Koble fra strømmen før du utfører arbeid innvendig i enheten eller fjerner komponenter.

| х | VEDLIKEHOLDSTILTAK                                                                                                    |
|---|----------------------------------------------------------------------------------------------------|
|   | Stram alle skruer (elektriske komponenter).                                                                                                  |
|   | Kontroller Modus 3-kontakten, og skift den ut om nødvendig (brente eller skadde deler) (kostnaden for kontakten dekkes ikke av garantien).   |
|   | Kontroller ladekabelen, og skift den ut om nødvendig.                                                                                        |
|   | Kontroller tetningene.                                                                                                    |
|   | Trykk lett på ladepunktet med hånden for å skape vibrasjon, og påse at det ikke finnes dårlige kon-<br>takter/koblinger (ledning eller PCB). |
|   | Trykk lett på kontrolleren for å skape vibrasjon, og påse at det ikke finnes dårlige kontakter/koblin-<br>ger (ledning eller PCB).           |
|   | Skap en feil og lad (med RFID-brikke) for å kontrollere at alle LED-tilstandene/-fargene (grønn, blå, rød) og RFID-leseren fungerer.         |
|   | Test tilgjengelig elektrisitet ved kontaktene, bruk Modus 3-tester om nødvendig. Alle kontaktene (L1, L2, L3) må testes.                     |
|   | Med Modus 3-testeren: test funksjonen for Modus 3 (fra grønn til blå).                                                                       |
|   | Kontroller at PE-kabelskruen er trukket til.                                                                                                 |
|   | Test spenningen mellom PE og N (må være mindre enn 10 V).                                                                                    |
|   | Test motstanden i PE (må være mindre enn 3 $\Omega$ ).                                                                                       |
|   | Programvareoppdatering, om nødvendig (hvis del av servicekontrakten).                                                                        |
|   | Start stasjonen på nytt fra F0, kontroller at den starter riktig.                                                                            |

Vedlikehold utført av:

Dato:

# Feilsøking

Ladestasjon er av, ingen lamper lyser

| Problem                                                   | Korrigerende tiltak                                                                                |
|-----------------------------------------------------------|----------------------------------------------------------------------------------------------------|
| Det finnes ikke nettspenning i forsyningsko-<br>bling L1. | Kontroller at strømforsyning fungerer.                                                             |
| Automatsikring F0 er av.                                  | Slå på F0.                                                                                         |
| Ingen LED-lamper lyser på 12 V strømenheten.              | Kontroller at 12 V strømenheten er tilkoblet 230 V strømforsyning. Hvis OK, skift ut strømenheten. |
| PWR LED-lampen på kontrolleren lyser ikke.                | Kontroller at kontrolleren er tilkoblet strømforsyning.<br>Hvis OK, skift ut kontrolleren.         |

## Ladekabel er låst i Modus 3-stikkontakt

| Problem                                   | Korrigerende tiltak                                                                                                    |
|-------------------------------------------|----------------------------------------------------------------------------------------------------|
| Uventet feil oppstår mens strømmen er på. | Alternativ 1:<br>Hvis utstyrt med Modus 3-opplåsningsfunksjonalitet,<br>slå av strømmen fra F0 og trekk ladekabelen ut av<br>kontakten.<br>Alternativ 2:<br>Slå av strømmen. Sett Modus 3-låsen manuelt i åpen<br>posisjon. |
| Strømmen er av.                           | Åpne frontdekselet. Sett Modus 3-låsen i åpen po-<br>sisjon. Merk! Hvis stasjonen er utstyrt med Modus<br>3-opplåsningsfunksjonalitet, åpnes Modus 3-låsen au-<br>tomatisk ved strømbrudd.                                  |

## Konfigurere via nettleser

| Problem                                                                                                    | Korrigerende tiltak                                                                                                    |
|----------------------------------------------------------------------------------------------------|----------------------------------------------------------------------------------------------------|
| PC-en gjenkjenner ikke micro-USB-pluggen og<br>nettleseren kan ikke opprette tilkobling til kon-<br>trolleren. | Kontroller at «RNDIS network adapter» er tilgjengelig<br>under Enhetsbehandling i operativsysteminnstillinge-<br>ne i Windows 7/10. Hvis ikke, oppdater den relevante<br>Windows-driveren. |

# Teknisk informasjon

## Elektriske koblinger

| Nominell spenning             | 230 Vp-n / 400 Vp-p                                                                                                    |  |
|-------------------------------|----------------------------------------------------------------------------------------------------|--|
| Nominell strøm                | 2× 32 A (Modus 3-kontakt)<br>På EVF som alternativ og på EVC: 2 x 16 A (husholdningskontakt)<br>Kun enten Modus 3-kontakt eller husholdningskontakt kan brukes<br>om gangen                                                                                                    |  |
| Nominell frekvens             | AC 50 Hz                                                                                                    |  |
| Nominell strømforsyning       | <ul> <li>EVF100:</li> <li>22 kW: 1x 3x32 A</li> <li>EVF200:</li> <li>22 kW per ladeuttak: 2x 3x32 A</li> <li>EVC100:</li> <li>22 kW, 1x 3x32 A</li> <li>EVC200:</li> <li>22 kW per ladeuttak: 2x 3x32 A</li> <li>Valgfritt:</li> <li>Dynamisk belastningsstyring (DLM) basert på tilgjengelig strømforsyning</li> <li>Statisk strømbegrensning</li> </ul> |  |
| Nettilkoblinger og terminaler | L1, L2, L3, N, PE<br>Cu 2,5–50 mm², Al 6–50 mm²<br>Tiltrekkingsmomentet: 4 Nm (2,5–4 mm²), 12 Nm (6–50 mm²)                                                                                                    |  |

# Konstruksjon og mekanikk

|                        | EVC syrefast børstet stål                                                                                                  |
|------------------------|----------------------------------------------------------------------------------------------------|
| Materiale/farge        | EVF belagt aluminium og rustfritt stål<br>To grunnleggende farger:<br>• RAL9016S «Trafikkhvit»<br>• RAL7021 «Antrasittgrå» |
| Kapslingsklasse        | IP54                                                                                                    |
| IK-klasse              | IK10                                                                                                    |
| Driftstemperatur       | -30 +55 ℃                                                                                                    |
| Direktiv               | LVD-direktivet 2006/95/EF<br>EMC-direktivet 2004/108/EF<br>RoHS-direktivet 2011/65/EF                                      |
| Standard               | EN61439-1<br>EN61439-3                                                                                                    |
| Drift og kommunikasjon | i henhold til IEC 61851-1                                                                                                  |
| Godkjenninger/merking  | CE                                                                                                    |

## Funksjoner

| Ant. samtidige brukere                      | EVF100: 1 bruker<br>EVF200: To brukere<br>EVC100: 1 bruker<br>EVC200: To brukere                                                                                                    |
|---------------------------------------------|----------------------------------------------------------------------------------------------------|
| Kobling til bil                             | Standard: Modus 3-lading, type 2 / type 3<br>Alternativ: Modus 2-lading, type F/E/G                                                                                                    |
| Låsbart deksel for Modus 3-kon-<br>takt     | Kun EVC-produkt                                                                                                    |
| Låsbart deksel for husholdnings-<br>kontakt | Alternativ for EVF-produkter                                                                                                    |
| Ladestatusindikering                        | LED:<br>• Blå = lader<br>• Grønn = tilgjengelig<br>• Rød = feil                                                                                                    |
| Brukertilgang og -kontroll                  | <ul> <li>Frittstående modus:</li> <li>Standard: Klar til bruk, RFID</li> <li>Online-modus:</li> <li>Alternativ: RFID-leser (ISO/IEC 1443A / B, ISO/IEC 15693)</li> <li>Alternativ: Mobil som SMS, anrop, app (gjennom kommuni-kasjonsgrensesnitt)</li> <li>Alternativ: Fjernkontroll (gjennom kommunikasjonsgrensesnitt)</li> </ul> |
| Energimåling                                | Standard: Strømtransformatorer (per ladepunkt)<br>Alternativ: MID-klasse kWh-måling (per ladepunkt)                                                                                                    |

# Sikkerhetsfunksjoner

| Overstrømbeskyttelse (MCB)                                                       | Standard                                                    |
|----------------------------------------------------------------------------------|-------------------------------------------------------------|
| Reststrømbeskyttelse (RCD)                                                       | Standard: Type A (30 mA AC)<br>Alternativ: Type B (6 mA DC) |
| Automatisk tilbakestilling av RCD og<br>RCD-fjerntest                            | Alternativ                                                  |
| Automatisk utløsning for Modus<br>3-kontakt i tilfelle plutselig strøm-<br>brudd | Alternativ                                                  |
| Overspenningsbeskyttelse                                                         | Alternativ                                                  |
| Lav kontrollspenning 12 V DC                                                     | Standard                                                    |

# Tilkobling og kommunikasjon

| Tilkobling    | Standard: GSM (3G)<br>Alternativ: Ethernet                        |
|---------------|-------------------------------------------------------------------|
| Kommunikasjon | Standard: OCPP 1.5 eller OCPP1.6, begge fullstendig implementert. |

# Garanti

Se <u>www.ensto.com</u> for garantibetingelser.

# Dimensjonstegning for EVF200

Chago Pro med to ladepunkter. Merk! Husholdningskontakter er valgfrie.

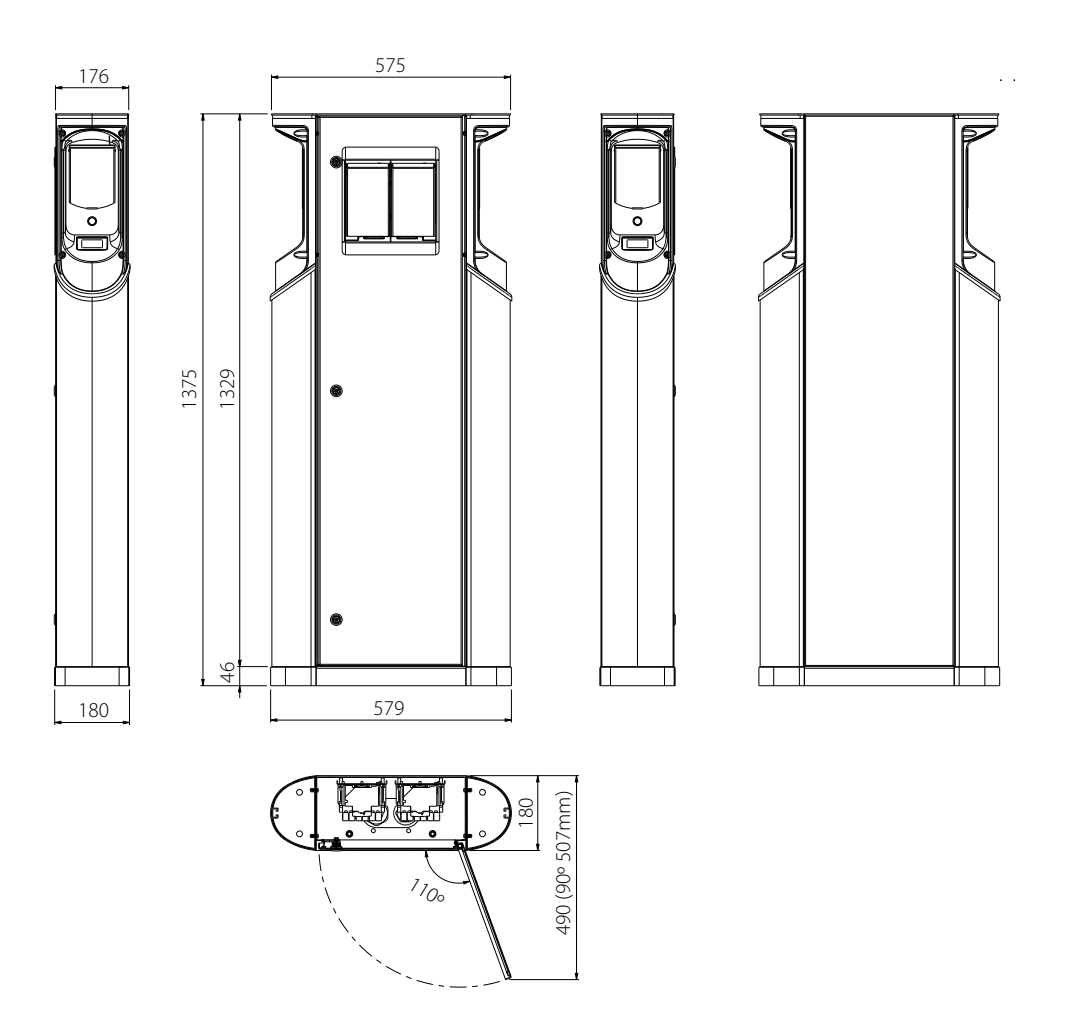

# Dimensjonstegning for EVF100

Chago Pro med ett ladepunkt. Ladepunktets side kan plasseres på høyre eller venstre side basert på kundeforespørsel.

Merk! Husholdningskontakter er valgfrie.

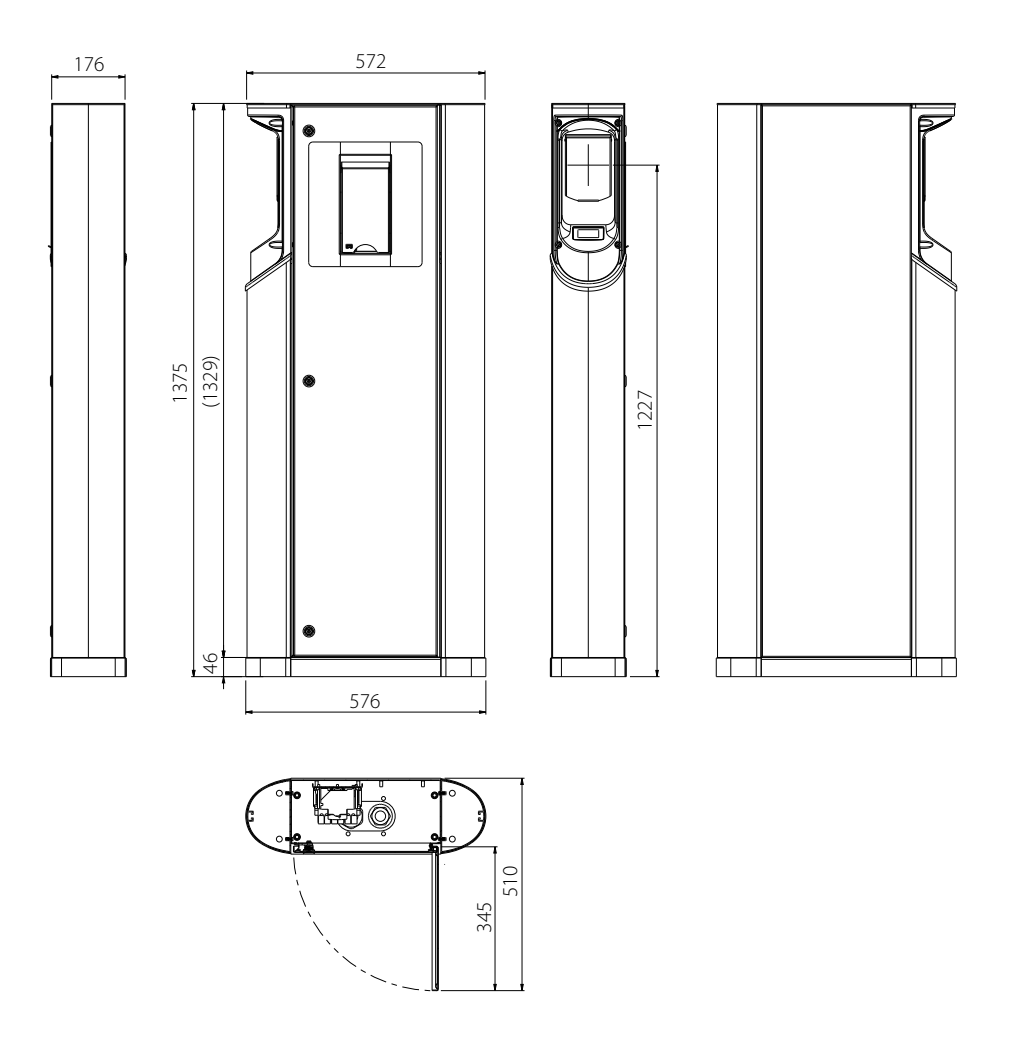

# Dimensjonstegning for EVC200

Chago Premium med to ladepunkter.

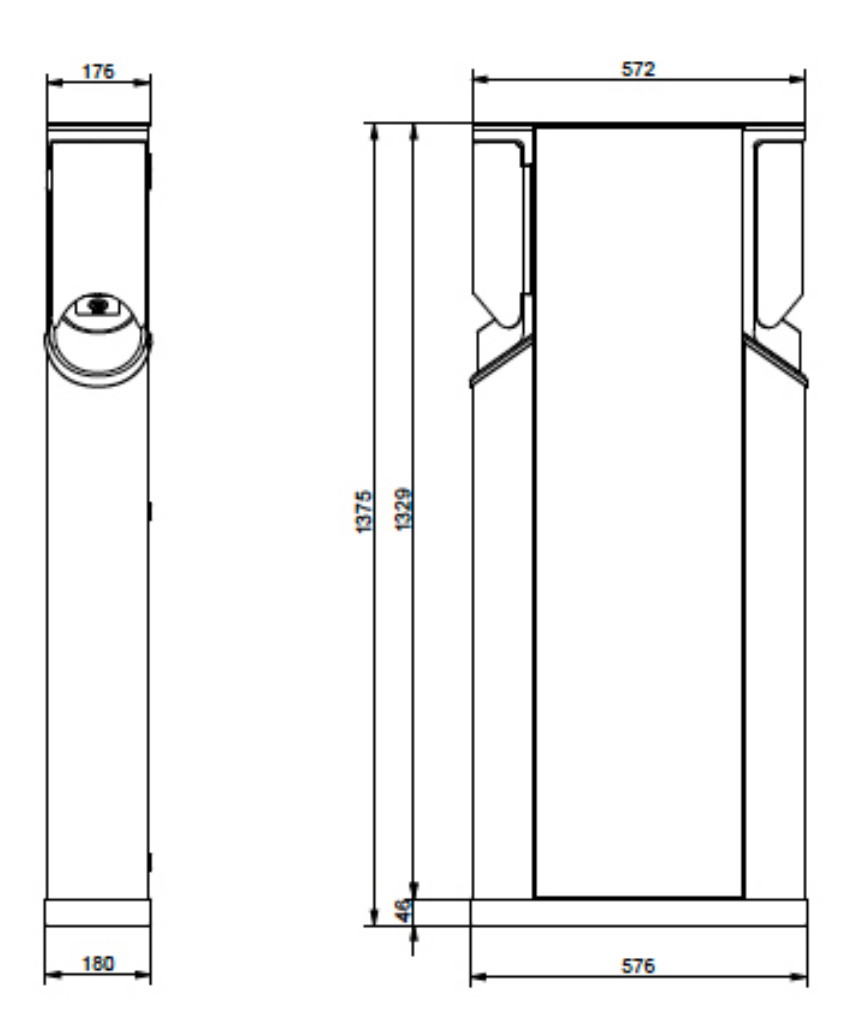

30

# Dimensjonstegning for EVC100

Chago Premium med ett ladepunkt.

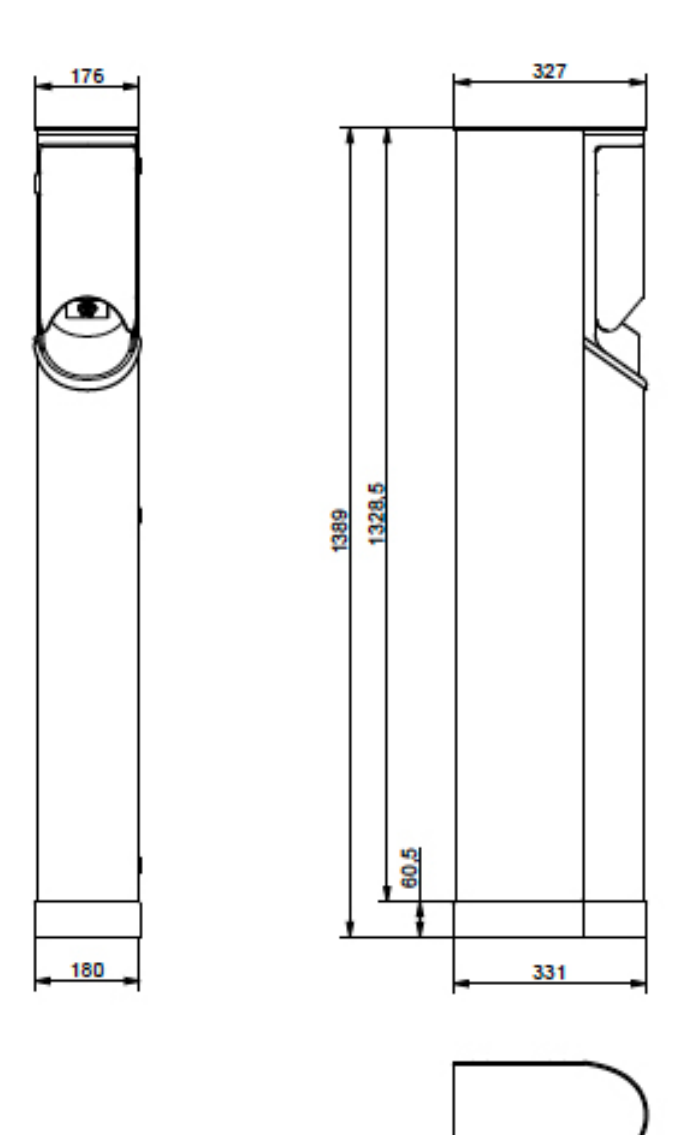

# EVC og EVF interne ledningsdiagram (ett innlegg)

Både EVF200- og EVC200-innleggende er de samme, og én USB-kabel er tilkoblet mellom kontrollerne. Med EVF100 og EVC100 er det kun ett innlegg.

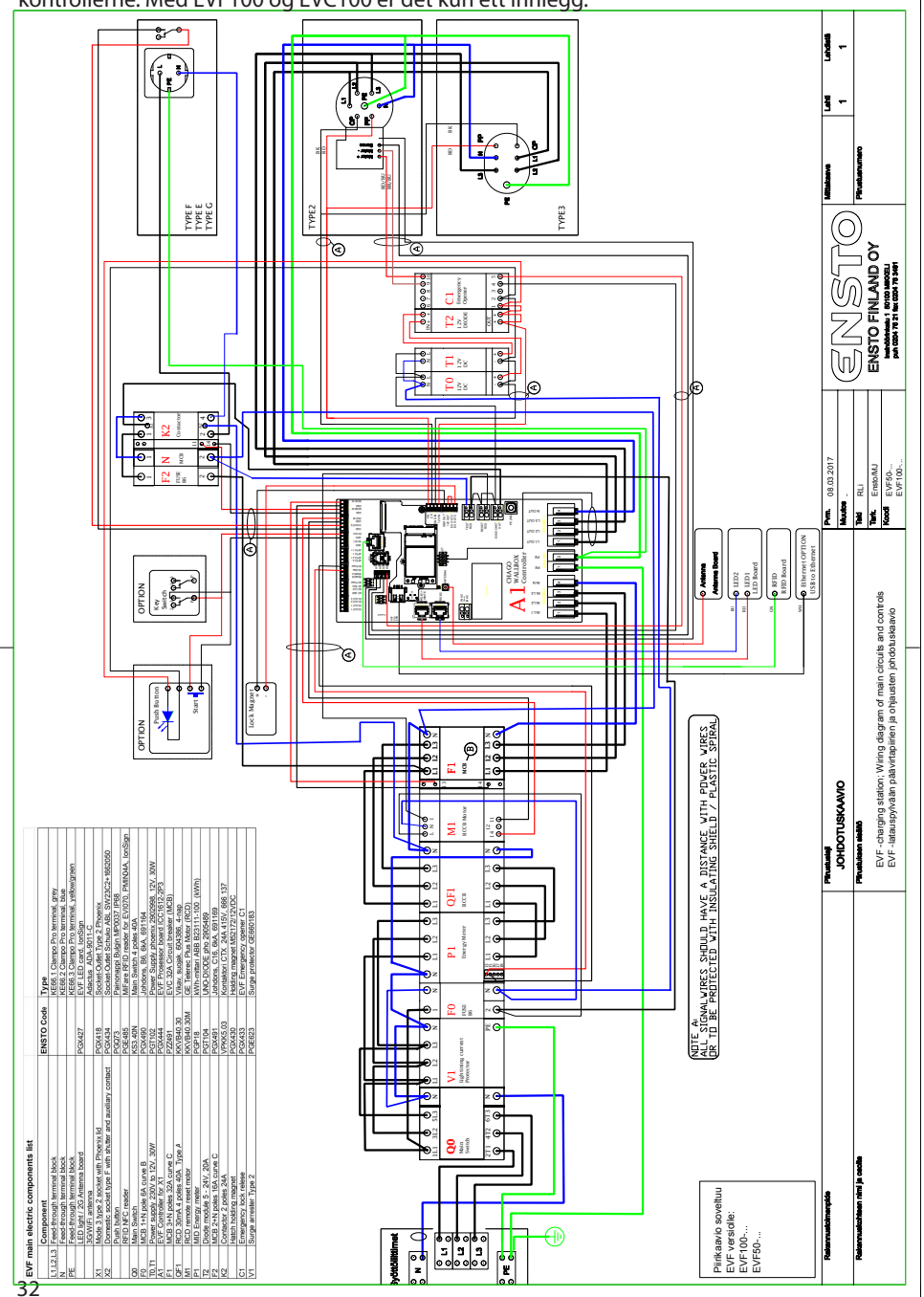